O Certificado Digital é a identidade digital da empresa. Ele é responsável por garantir autenticidade, confidencialidade e integridade, confiando sempre ao contribuinte a segurança das informações por ele transmitida e atribuindo validade jurídica.

## Solicitação do certificado:

Caso a empresa nunca tenha emitido um Certificado Digital, o mesmo deve ser solicitado mediante a contabilidade da empresa ou diretamente na credenciadora de preferência do cliente, portando os documentos necessários para emissão do mesmo.

**Obs:** Vale lembrar que cliente Futura Sistemas tem certificado A1 grátis e desconto nos demais modelos, acesse e solicite:

https://serasa.certificadodigital.com.br/parceiro/ar-teixeira/

## Modelos de Certificados Digitais

Hoje no mercado existem 3 modelos de certificados disponíveis para comercialização, são eles:

# Arquivo A1

×

## Cartão

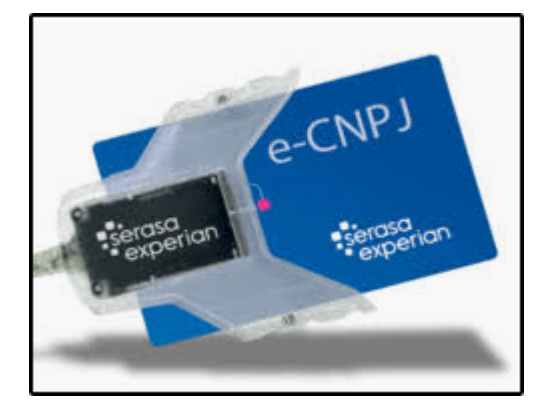

Token (Certificados do tipo A3)

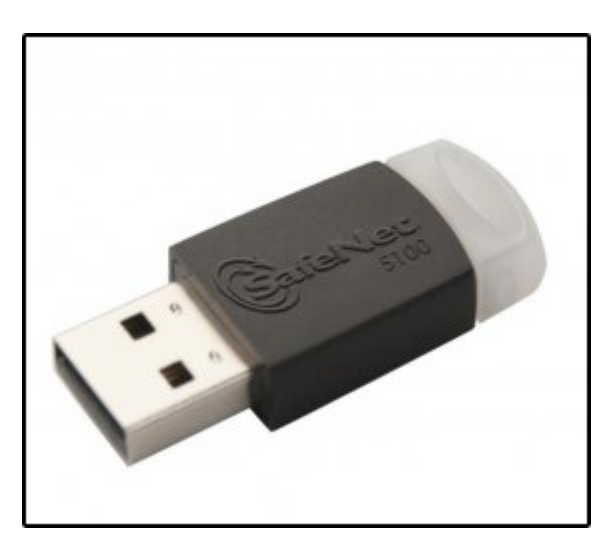

Marcas comuns que fornecem certificação:

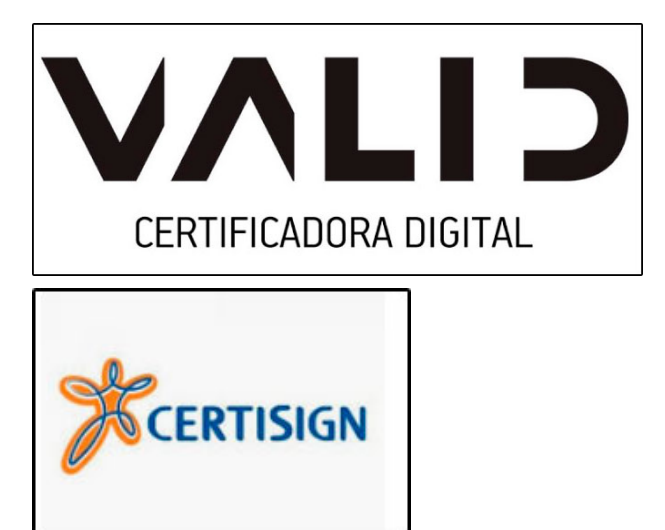

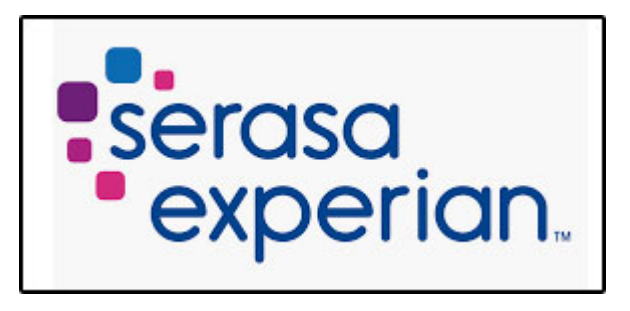

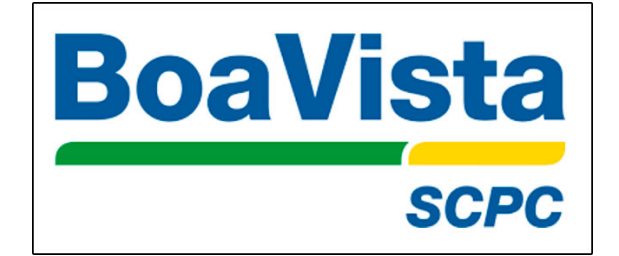

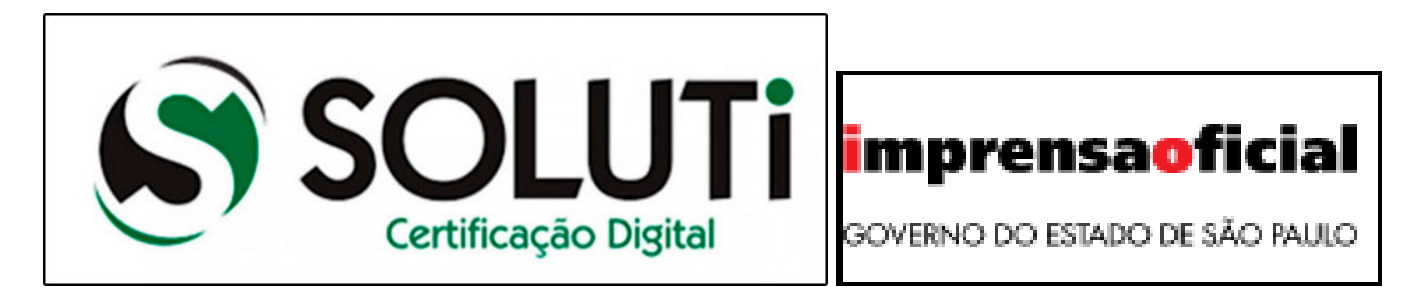

## Informações necessárias para a instalação

- Qual modelo do certificado;
- Qual a marca/certificadora;
- Este mesmo modelo já foi utilizado antes;
- Modelo A1 já está instalado na máquina ou tem o e-mail com o arquivo para download;

## Exemplo de instalação - Modelo Certificado do tipo A1 - Arquivo PFX

Ao receber o arquivo, efetue o download, execute o mesmo com um duplo clique e a tela abaixo será aberta:

|   |                                                                                                    | $\times$ |
|---|----------------------------------------------------------------------------------------------------|----------|
| ÷ | Assistente para Importação de Certificados                                                                                                    |          |
|   |                                                                                                    |          |
|   | Bem-vindo ao Assistente para Importação de<br>Certificados                                                                                                    |          |
|   | Use este assistente para copiar certificados, listas de certificados confiáveis e listas de<br>certificados revogados de um disco para um repositório de certificados.                                                                                                    |          |
|   | Um certificado, que é emitido por uma autoridade de certificação, é uma confirmação de<br>sua identidade e contém informações usadas para proteger dados ou estabelecer<br>conexões de rede seguras. Um repositório de certificados é a área do sistema em que os<br>certificados são mantidos. |          |
|   | Local do Repositório                                                                                                    |          |
|   | Usuário Atual                                                                                                    |          |
|   |                                                                                                    |          |
|   | Para continuar, dique em Avançar.                                                                                                    |          |
|   |                                                                                                    |          |
|   |                                                                                                    |          |
|   |                                                                                                    |          |
|   |                                                                                                    |          |
|   | Avançar Cancela                                                                                                    | r        |

×

Em local do repositório selecione a opção Usuário Atual e clique no botão Avançar.

| ÷ | Assistente para Importação de Certificados                                                            |
|---|----------------------------------------------------------------------------------------------------|
|   | Arquivo a Ser Importado<br>Especifique o arquivo que você deseja importar.                            |
|   | Nome do arquivo:<br>\\Darthsidious\PerfisUsuarios\$\patmut\Desktop\DONAS.pfx Procurar                 |
|   | Observação: mais de um certificado pode ser armazenado em um<br>único arquivo nos seguintes formatos: |
|   | Troca de Informações Pessoais - PKCS nº 12 (.PFX,.P12)                                                |
|   | Padrão de Sintaxe de Mensagem Criptografada - PKCS nº7 (.P7B)                                         |
|   | Repositório de Certificados Serializado da Microsoft (.SST)                                           |
|   |                                                                                                    |
|   |                                                                                                    |
|   |                                                                                                    |
|   |                                                                                                    |
|   |                                                                                                    |
|   |                                                                                                    |
|   | Avançar Cancelar                                                                                      |

Clique em avançar.

| ← ; | 🖉 Assistente para Importação de Certificados                                                                                                    |
|-----|----------------------------------------------------------------------------------------------------|
|     | Proteção de chave privada         Para manter a segurança, a chave privada foi protegida com uma senha.         Digite a senha da chave privada.         Senha:         ••••••         ••••••         Exibir Senha         Opções de Importação:         Habilitar proteção de chaves privadas fortes. Se habilitar essa opção, você será avisado sempre que a chave privada for usada por um aplicativo.         Marcar esta chave como exportável. Isso possibilitará o backup ou o transporte das chaves posteriormente. |
|     | Incluir todas as propriedades estendidas.                                                                                                    |

No campo **Senha**, informe a senha da chave privada criada no momento em que adquiriu o certificado, deixe as duas últimas opções indicadas e em seguida clique em **Avançar**;

| ÷ | Assistente para Importação de Certificados                                                                                        |
|---|----------------------------------------------------------------------------------------------------|
|   | Repositório de Certificados<br>Repositórios de certificados são áreas do sistema onde os certificados são guardados.              |
|   | O Windows pode selecionar automaticamente um repositório de certificados ou você<br>pode especificar um local para o certificado. |
|   | Selecionar automaticamente o repositório de certificados conforme o tipo de certificado                                           |
|   | O Colocar todos os certificados no repositório a seguir<br>Repositório de Certificados:                                           |
|   | Procurar                                                                                                    |
|   |                                                                                                    |
|   |                                                                                                    |
|   |                                                                                                    |
|   |                                                                                                    |
|   | Avançar Cancelar                                                                                                    |

Na tela que será aberta selecione a opção **"Selecionar automaticamente o repositório de certificados conforme o tipo de certificado",** em seguida clique no botão *Avançar*;

| ÷ | Assistente para Importação de Certificado               | os                                               | × |
|---|---------------------------------------------------------|--------------------------------------------------|---|
|   | Concluindo o Assistente par                             | a Importação de Certificados                     |   |
|   | O certificado será importado depois que voc             | ê dicar em Conduir.                              |   |
|   | Você especificou as seguintes configurações             |                                                  |   |
|   | Repositório de Certificados Selecionado D<br>Conteúdo P | eterminado automaticamente pelo assistente<br>FX |   |
|   | Nome do Arquivo                                         | parthsidious \PerfisUsuarios\$ \patmut \Desktop' |   |
|   |                                                         |                                                  |   |
|   | <                                                       | >                                                |   |
|   |                                                         |                                                  |   |
|   |                                                         |                                                  |   |
|   |                                                         |                                                  |   |
|   |                                                         |                                                  |   |
|   |                                                         | Concluir Cancelar                                |   |

Verifique a autenticidade das informações e clique no botão *Concluir*;

| Assistente para Importação de Certificados | $\times$ |
|--------------------------------------------|----------|
| A importação obteve êxito.                 |          |
| ОК                                         |          |

**Obs:** Vale lembrar que em todas as máquinas que forem emitir NF-e, o certificado de modelo A1 precisa ser instalado;

## Exemplo de instalação - Modelo Certificado A3 - Cartão com leitora

Antes de iniciar a instalação é necessário desconectar o certificado da máquina, sendo ele um Token e ou cartão com leitora, verificar se o sistema operacional do Windows é **32** ou **64 bits**, essa informação será necessária para configuração do driver.

Para isso, digite **"Meu computador"** na barra de pesquisa do **Windows**, clique com o botão direito sobre a opção pesquisada, selecione a opção **Propriedades** e a tela abaixo será aberta:

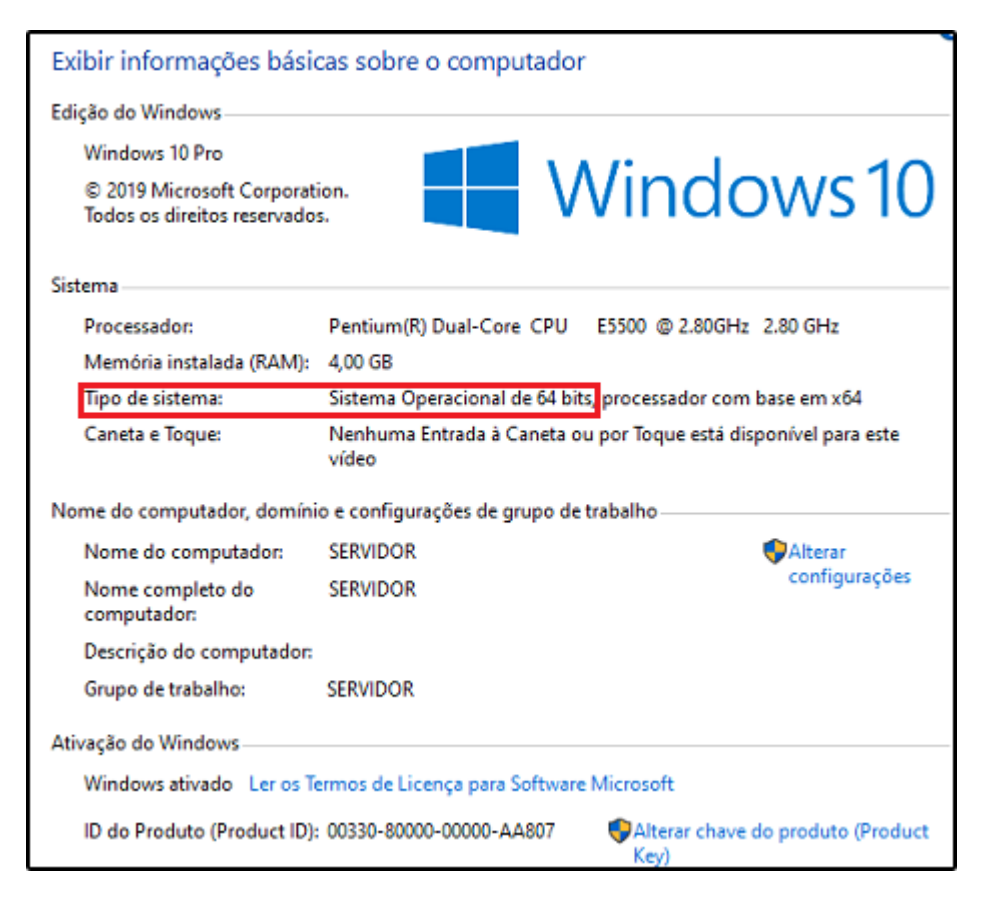

Após verificar o tipo do sistema, acesse o site referente a marca do seu certificado e encontre o driver de instalação, baixe de acordo com os bits do seu computador, abaixo links de download das principais certificadoras:

#### Serasa Experian:

https://serasa.certificadodigital.com.br/instalacaoa3/

# **Certisign:**

https://www.certisign.com.br/duvidas-suporte/downloads

# Soluti Certificação Digital:

https://www.soluti.com.br/suporte/

## Valid Certificadora Digital:

https://www.validcertificadora.com.br/suporte

## **Boa vista SCPC:**

https://www.certisign.com.br/duvidas-suporte/downloads

## **Impresa Oficial:**

http://boasvindas.imprensaoficial.com.br/

# Obs: Sob hipótese alguma inicie a instalação com o cartão/leitora conectados ao computador, caso isto ocorra o certificado será corrompido;

## Exemplo de instalação - Modelo Certificado A3 - Cartão

Após baixar o driver em seu computador execute-o, conforme exemplo abaixo:

## **Driver:**

×

Tela inicial de instalação:

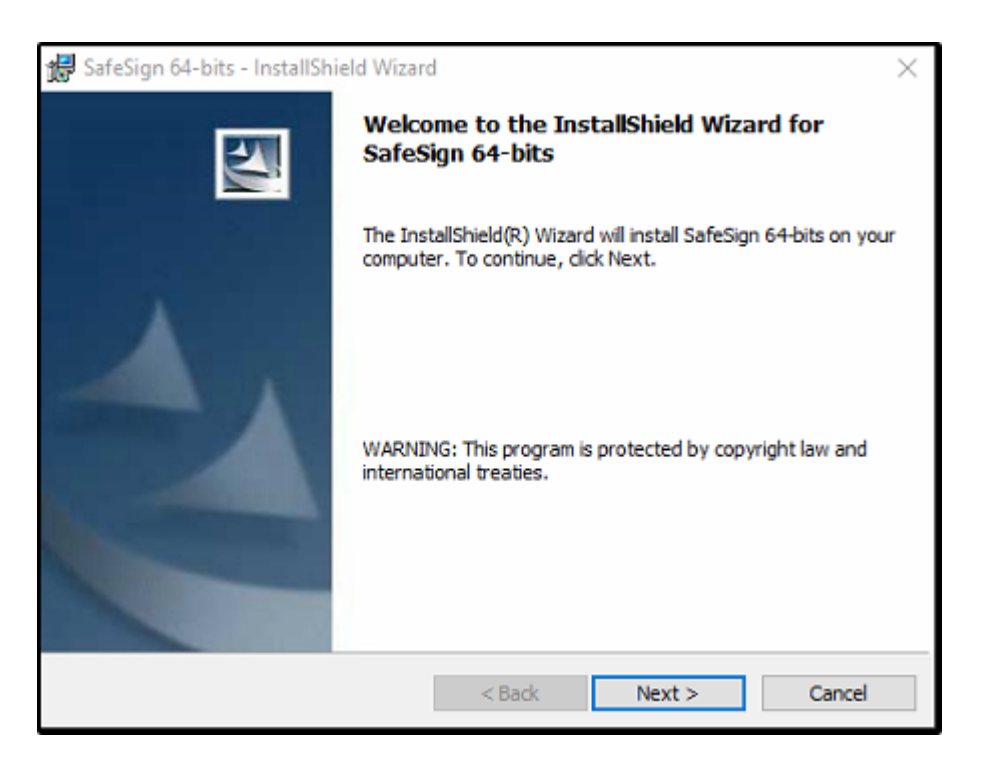

Clique no botão Next para dar segmento;

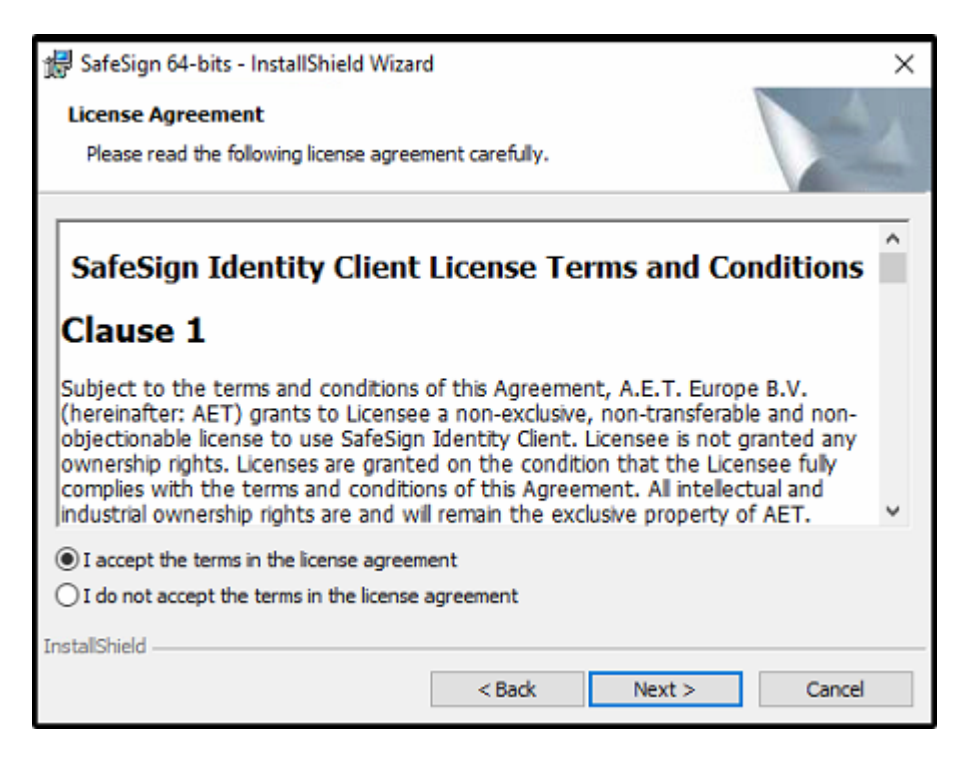

Clique em aceitar os termos e em seguida em Next;

| 🖟 SafeSign      | 64-bits - InstallShield Wizard X                                                |
|-----------------|---------------------------------------------------------------------------------|
| Destinati       | ion Folder                                                                      |
| Click Nex       | xt to install to this folder, or click Change to install to a different folder. |
| 27              | Install SafeSign 64-bits to:                                                    |
|                 | C:\ProgramData\A.E.T. Europe B.V.\SafeSign\ Change                              |
|                 |                                                                                 |
|                 |                                                                                 |
|                 |                                                                                 |
|                 |                                                                                 |
|                 |                                                                                 |
|                 |                                                                                 |
|                 |                                                                                 |
| InstallShield - |                                                                                 |
|                 | < Back Next > Cancel                                                            |

#### Clique em Next;

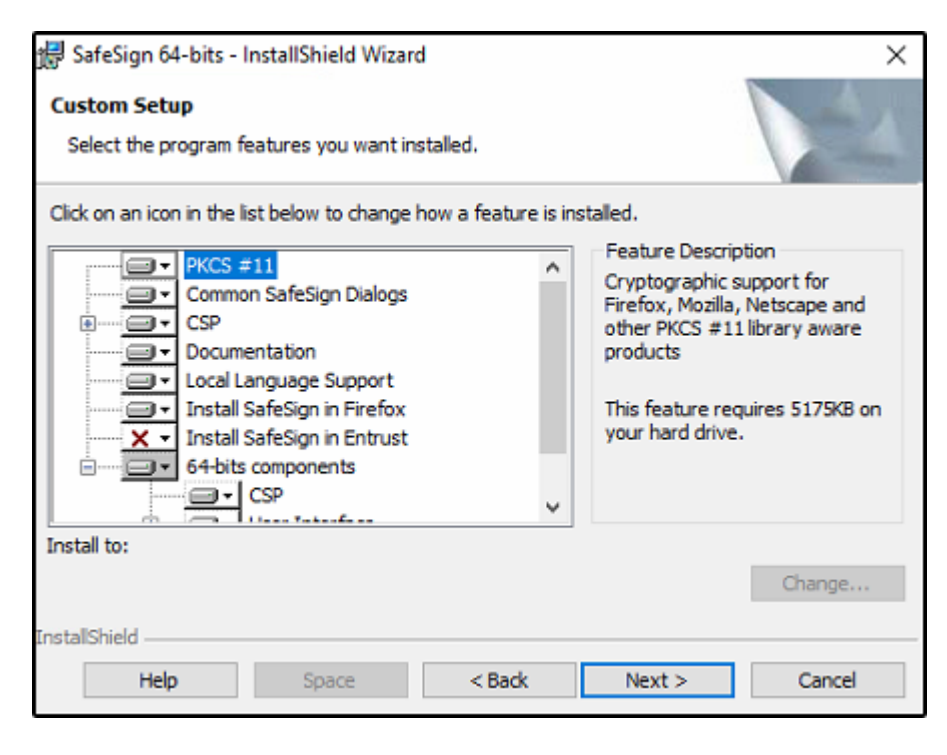

Clique em Next;

| 😸 SafeSign 64-bits - InstallShield Wizard                                                  | ×                        |
|--------------------------------------------------------------------------------------------|--------------------------|
| Ready to Install the Program                                                               | A                        |
| The wizard is ready to begin installation.                                                 |                          |
| Click Install to begin the installation.                                                   |                          |
| If you want to review or change any of your installation settings, die<br>exit the wizard. | ck Back. Click Cancel to |
|                                                                                            |                          |
|                                                                                            |                          |
|                                                                                            |                          |
|                                                                                            |                          |
|                                                                                            |                          |
|                                                                                            |                          |
| InstallShield                                                                              |                          |
| < Back Inst                                                                                | all Cancel               |

Clique no botão **Install**, para dar segmento;

| 憬 SafeSign             | 64-bits - InstallShield Wizar                        | d                     | -                   |          | $\times$ |
|------------------------|------------------------------------------------------|-----------------------|---------------------|----------|----------|
| Installing<br>The prog | SafeSign 64-bits<br>ram features you selected are    | being installed.      |                     |          | 2        |
| 17                     | Please wait while the InstallS take several minutes. | hield Wizard install: | s SafeSign 64-bits. | This may |          |
|                        | Status:                                              |                       |                     |          |          |
|                        | Publishing product informatio                        | n                     |                     | _        |          |
|                        |                                                      |                       |                     |          |          |
|                        |                                                      |                       |                     |          |          |
|                        |                                                      |                       |                     |          |          |
|                        |                                                      |                       |                     |          |          |
|                        |                                                      |                       |                     |          |          |
|                        |                                                      |                       |                     |          |          |
| InstallShield          |                                                      |                       |                     |          |          |
|                        |                                                      | < Back                | Next >              | Can      | cel      |

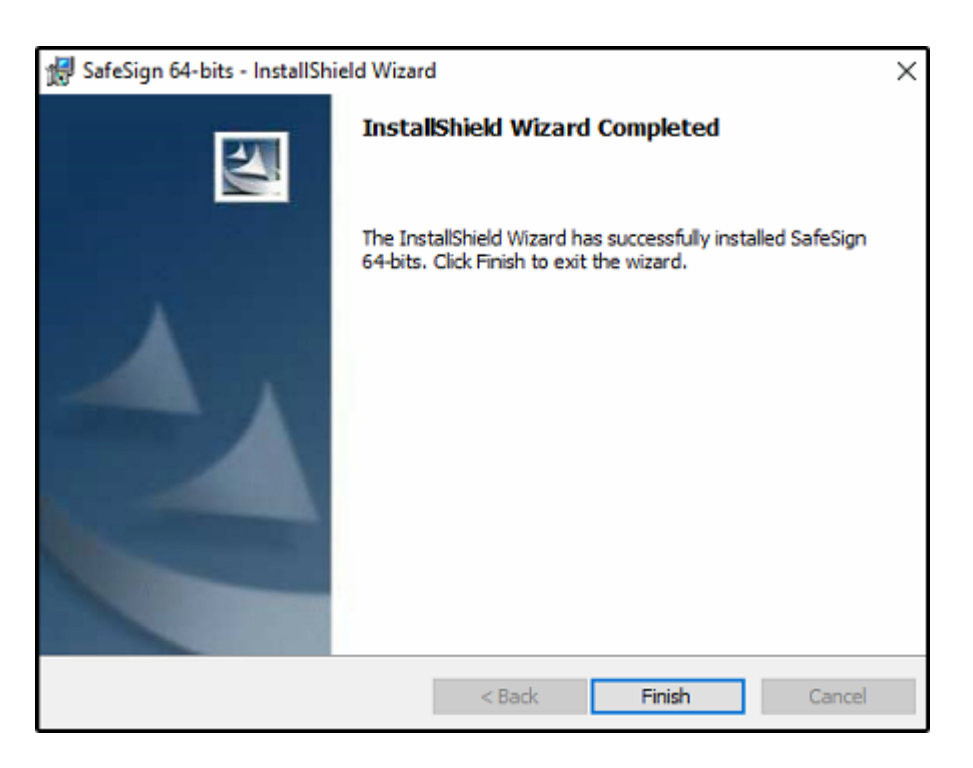

Aguarde o processo de finalização e clique no botão **Finish**, depois reinicie a máquina e conecte o certificado digital.

Vale lembrar que alguns modelos de leitora como exemplo a leitora **Perto CCID** necessita de instalação de driver para comunicação, juntamente ao cartão.

## Exemplo de instalação - Modelo Certificado A3 - Token

Antes de iniciar a instalação é necessário verificar se o sistema operacional do Windows é **32** ou **64 bits**, essa informação será necessária para configuração do driver.

Para isso, digite **"Meu computador"** na barra de pesquisa do **Windows**, clique com o botão direito sobre a opção pesquisada, selecione a opção **Propriedades** e a tela abaixo será aberta:

| Exibir informações bási                                  | cas sobre o computado               | r                                         |
|----------------------------------------------------------|-------------------------------------|-------------------------------------------|
| Edição do Windows                                        |                                     |                                           |
| Windows 10 Pro                                           |                                     |                                           |
| © 2019 Microsoft Corporat<br>Todos os direitos reservado | ion.<br>s.                          | Vindows 10                                |
| Sistema                                                  |                                     |                                           |
| Processador:                                             | Pentium(R) Dual-Core CPU            | E5500 @ 2.80GHz 2.80 GHz                  |
| Memória instalada (RAM):                                 | 4,00 GB                             |                                           |
| Tipo de sistema:                                         | Sistema Operacional de 64 bit       | ts, processador com base em x64           |
| Caneta e Toque:                                          | Nenhuma Entrada à Caneta o<br>vídeo | u por Toque está disponível para este     |
| Nome do computador, domíni                               | o e configurações de grupo de       | trabalho                                  |
| Nome do computador:                                      | SERVIDOR                            | Alterar                                   |
| Nome completo do<br>computador:                          | SERVIDOR                            | configurações                             |
| Descrição do computador:                                 |                                     |                                           |
| Grupo de trabalho:                                       | SERVIDOR                            |                                           |
| Ativação do Windows                                      |                                     |                                           |
| Windows ativado Ler os Te                                | ermos de Licença para Software      | e Microsoft                               |
| ID do Produto (Product ID):                              | : 00330-80000-00000-AA807           | Alterar chave do produto (Product<br>Key) |

Após verificar o tipo do sistema, acesse o site referente a marca do seu certificado e encontre o driver de instalação, baixe de acordo com os bits do seu computador, abaixo links de download das principais certificadoras:

#### Serasa Experian:

https://serasa.certificadodigital.com.br/instalacaoa3/

#### **Certisign**:

https://www.certisign.com.br/duvidas-suporte/downloads

## Soluti Certificação Digital:

https://www.soluti.com.br/suporte/

#### Valid Certificadora Digital:

https://www.validcertificadora.com.br/suporte

#### **Boa vista SCPC:**

×

https://www.certisign.com.br/duvidas-suporte/downloads

#### **Impresa Oficial:**

http://boasvindas.imprensaoficial.com.br/

# Obs: Sob hipótese alguma inicie a instalação com o token conectado ao computador, caso isto ocorra o certificado será corrompido;

Após baixar o driver em seu computador execute-o, conforme exemplo abaixo:

#### **Driver:**

×

## Tela inicial de instalação:

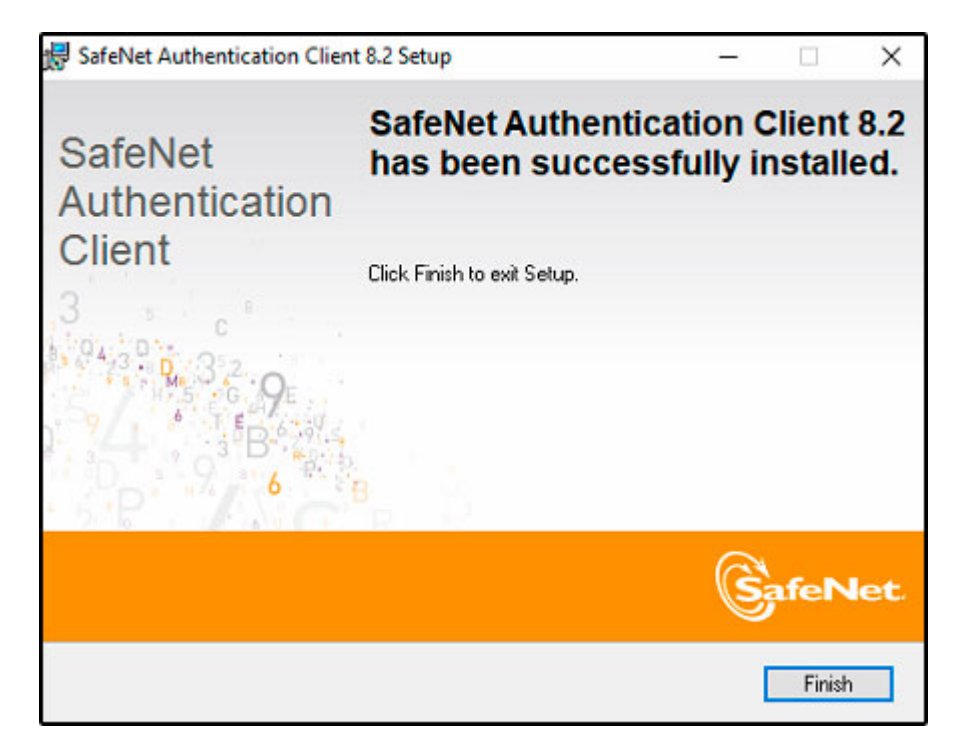

Clique no botão Next para dar segmento;

| SafeNet Authentication Client 8.2 Set        | up                 |              | -     |        | ×   |
|----------------------------------------------|--------------------|--------------|-------|--------|-----|
| Interface Language                           |                    |              | a     |        |     |
| Select the interface language.               |                    |              | S     | afeNe  | et. |
| Select the SafeNet Authentication<br>English | Client 8.2 interfa | ce language: |       |        |     |
|                                              |                    |              |       |        |     |
| ~                                            |                    |              |       |        |     |
|                                              | < Ba               | ck Ne        | ext > | Cancel |     |

×

Defina a linguagem de instalação do driver e clique em Next;

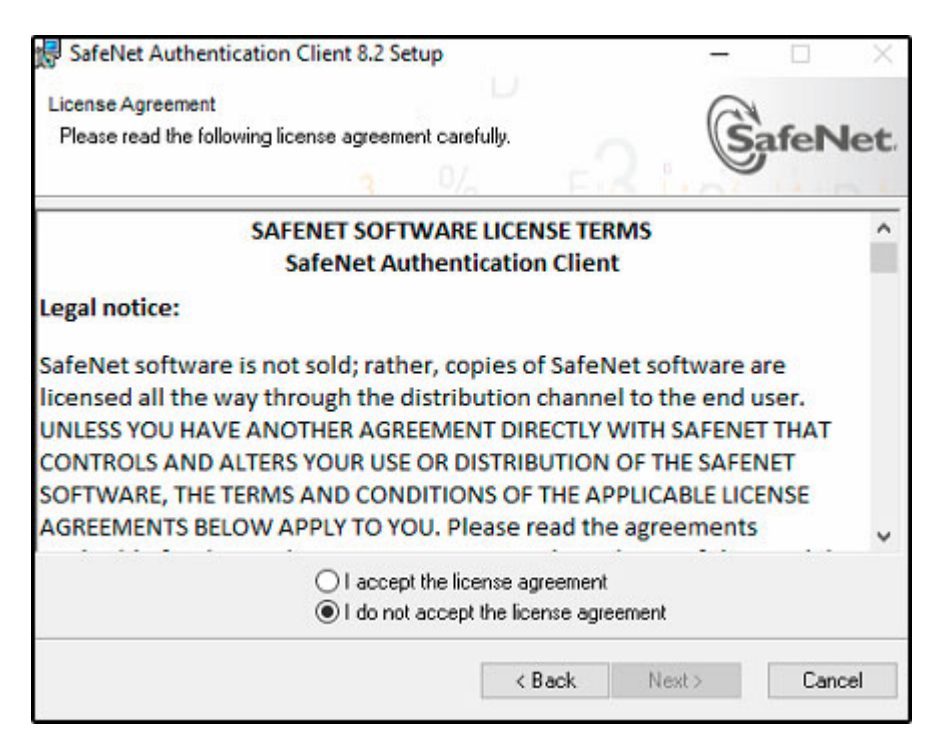

Clique na opção Standard e em seguida Next;

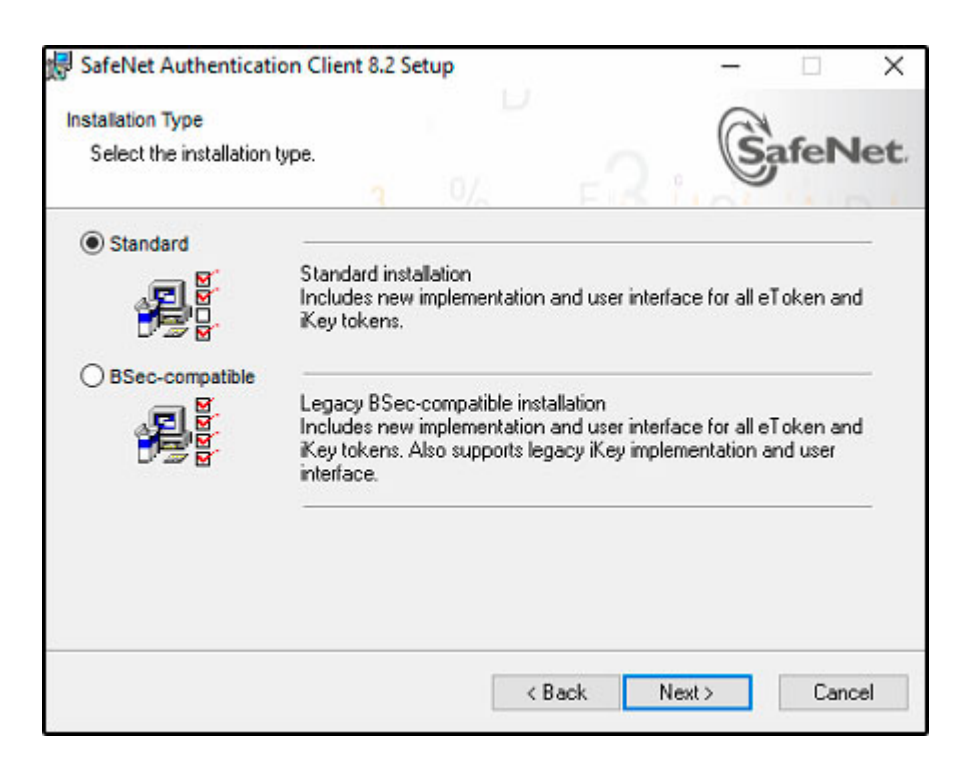

Clique na opção Standard e em seguida Next;

Mantenha as opções atuais e clique em Next novamente;

| Destination Folder                                                                                                    | @                          |
|----------------------------------------------------------------------------------------------------|----------------------------|
| Select a folder in which the application will be installed.                                                                        | SafeNe                     |
| Setup will install the files for SafeNet Authentication Client 8                                                                   | 2 in the following folder. |
|                                                                                                    |                            |
| To install in a different folder, click Browse, and select anoti                                                                   | ner folder.                |
| To install in a different folder, click Browse, and select anoti<br>Destination Folder                                             | ner folder.                |
| To install in a different folder, click Browse, and select anoti<br>Destination Folder<br>C:\Program Files\SafeNet\Authentication\ | ner folder.<br>Browse      |
| To install in a different folder, click Browse, and select anoti<br>Destination Folder<br>C:\Program Files\SafeNet\Authentication\ | ner folder.<br>Browse      |
| To install in a different folder, click Browse, and select anot<br>Destination Folder<br>C:\Program Files\SafeNet\Authentication\  | ner folder.<br>Browse      |

Após a instalação é necessário verificar o funcionamento do token, através do aplicativo criado em sua própria máquina com o nome de **SafeNet**, pesquise por esse nome usando o atalho Windows+R:

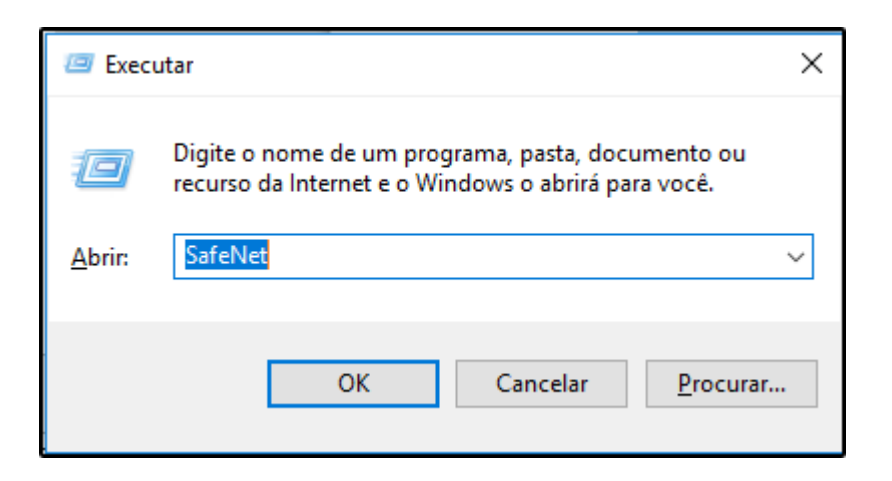

Selecione a opção como mostra na imagem e em seguida clique em Abrir:

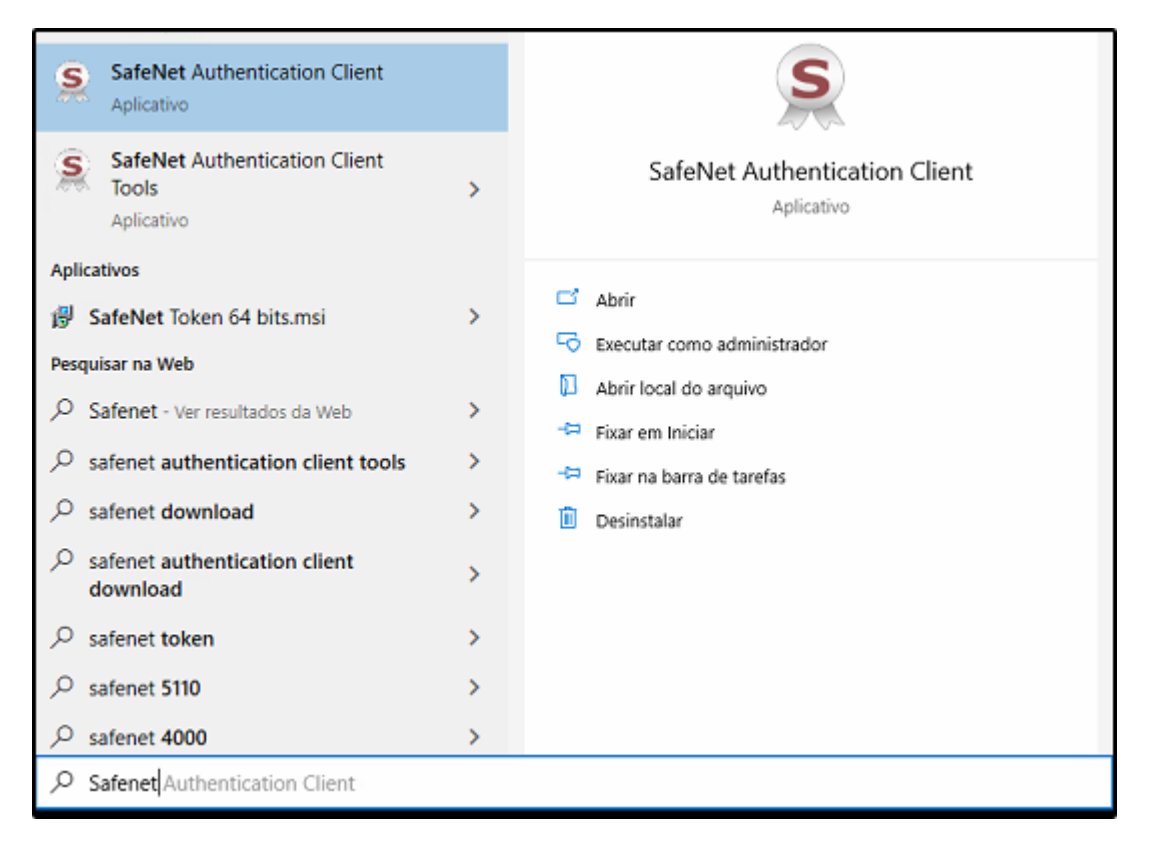

A seguinte tela será aberta:

| SafeNet Authentication Client Tools                                  | - C X                                         |
|----------------------------------------------------------------------|-----------------------------------------------|
| ARWSD                                                                | Modificar o nome do Token                     |
|                                                                      | **** Mudar a Senha do token Desbloquear Token |
|                                                                      | Limpar Token                                  |
|                                                                      | Visualizar informações do Token               |
|                                                                      | Desconectar SafeNet eToken Virtual            |
| T 3 15464UGS S\IA413<br>A 5D546455 4 4 015<br>7 240 5 H<br>R 5F4 F 5 | www.safenet-inc.com                           |

×

Em seguida verifique se o certificado aparece ao lado esquerdo, caso o mesmo esteja aparecendo então significa que ele está propagando.

Para verificar as configurações de propagação e se certificar do funcionamento do mesmo, clique no ícone da engrenagem, opção *Certificados do Usuário*, abrindo outra tela com seu certificado:

| SafeNet Authentication Client Tool                           | s                                      |          |            |                                                  |                           |                                    |               | -                              |                                     | ×                                                          |
|--------------------------------------------------------------|----------------------------------------|----------|------------|--------------------------------------------------|---------------------------|------------------------------------|---------------|--------------------------------|-------------------------------------|------------------------------------------------------------|
|                                                              |                                        |          |            | 77 15<br>31 2 T Y<br>A S 2 5<br>7<br>8<br>7<br>8 |                           | 5T68<br>AS64<br>6E65<br>260<br>F40 | 3231<br>0\$60 | 56640<br>56640<br>4555<br>604H | 4\09<br>JGSD<br>4606<br>6J4<br>6044 | P7A65<br>5\16413<br>+ 4 Q1W5<br>1K33LE<br>H36VF4<br>P7A65S |
| SafeNet Authenti                                             | cation Client                          | 1        |            | 9                                                | )                         | 1                                  |               | ?                              |                                     |                                                            |
|                                                              | 🧕 🖡 🗊 🗎 🔪 🖨 🖆                          |          |            | 1                                                |                           | ſ                                  | 8             |                                |                                     |                                                            |
|                                                              | Nome                                   | A        | RWS        | D                                                |                           |                                    |               |                                |                                     | ^                                                          |
| SafeNet Authentication Client T                              | Categoria do Token                     | Hardware |            |                                                  |                           |                                    |               |                                |                                     |                                                            |
| Tokens                                                       | Nome do leitor                         | A        | AKS ifdh 0 |                                                  |                           |                                    |               |                                |                                     |                                                            |
| 😑 👷 ARWSD                                                    | Número de série                        | Ox       | 0x00c144ad |                                                  |                           |                                    |               |                                |                                     |                                                            |
| <ul> <li>Certificados do</li> <li>Certificados AC</li> </ul> | Total de capacidade de memória         | 73       | 73728      |                                                  |                           |                                    |               |                                |                                     |                                                            |
|                                                              | Espaço livre no cartão de token        | 30       | 30292      |                                                  |                           |                                    |               |                                |                                     |                                                            |
| 🛶 💥 Configurações                                            | Versão do Hardware                     | 4.29     |            |                                                  |                           |                                    |               |                                |                                     |                                                            |
| Configurações do cliente                                     | Versão do Firmware                     | 1.       | 0          |                                                  |                           |                                    |               |                                |                                     |                                                            |
|                                                              | ID do cartão                           | 00       | C14        | 4AD                                              |                           |                                    |               |                                |                                     |                                                            |
|                                                              | Nome do produto                        |          |            |                                                  | eToken PRO Java 72K OS755 |                                    |               |                                |                                     |                                                            |
|                                                              | Modelo                                 | To       | ken        | 4.29.1.                                          | 1 1.0                     | .0                                 |               |                                |                                     |                                                            |
|                                                              | Tipo de Cartão                         | Ja       | va C       | ard                                              |                           |                                    |               |                                |                                     |                                                            |
|                                                              | Versão OS                              | el       | oke        | n Java I                                         | Apple                     | et 1.1                             | .25           |                                |                                     |                                                            |
|                                                              | Versão da máscara                      | N        | /Α         |                                                  |                           |                                    |               |                                |                                     |                                                            |
|                                                              | Cor                                    | Ve       | erde       |                                                  |                           |                                    |               |                                |                                     |                                                            |
|                                                              | Tamanho de chave suportado             | 20       | 48         |                                                  |                           |                                    |               |                                |                                     |                                                            |
|                                                              | Senha do token                         | Pr       | eser       | nte                                              |                           |                                    |               |                                |                                     |                                                            |
|                                                              | Tentativas restantes de Senha de token | 0        |            |                                                  |                           |                                    |               |                                |                                     |                                                            |
|                                                              | Tentativas máximas de Senha do token   | 15       |            |                                                  |                           |                                    |               |                                |                                     |                                                            |
|                                                              | Funite 2 a de Cantos de Anton          | c.       |            |                                                  | -                         |                                    |               |                                |                                     |                                                            |
| A 6 5D\$66A55 6 6 6 9                                        | A-6-51<br>6-413<br>110 5               |          |            |                                                  | W                         | ww.                                | safer         | et-inc                         | .com                                |                                                            |

## Testes para verificar a operação do certificado instalado.

Para isso, digite **"Opções da Internet"** na barra de pesquisa do **Windows**, vá até a aba <u>Conteúdo>Certificados:</u>

| 🖹 Propriedades de                                                                                                    | Internet              |              | ? 🗙              |  |  |  |  |  |
|----------------------------------------------------------------------------------------------------|-----------------------|--------------|------------------|--|--|--|--|--|
| Conexões                                                                                                    |                       | Avançadas    |                  |  |  |  |  |  |
| Geral                                                                                                    | Segurança             | Privacidad   | de Conteúdo      |  |  |  |  |  |
| Controles dos Pais                                                                                                    |                       |              |                  |  |  |  |  |  |
| Supervisor de Cor                                                                                                    | er exibido.<br>nteúdo |              |                  |  |  |  |  |  |
| As classificações permitem que você controle o conteúdo da<br>Internet que pode ser exibido no computador.                                                                                                    |                       |              |                  |  |  |  |  |  |
| Certificados                                                                                                    |                       |              |                  |  |  |  |  |  |
| Limpar e                                                                                                    | stado SSL             | Certificados | Editores         |  |  |  |  |  |
| Preenchimento Automático<br>O recurso Preenchimento Automático<br>armazena entradas anteriores em páginas<br>da Web e sugere correspondências.                                                                   |                       |              |                  |  |  |  |  |  |
| Feeds e Web Slices       Os Feeds e Web Slices oferecem       Configurações         Os Feeds e Web Slices oferecem       Configurações         Image: Ser lido no Internet Explorer e em       outros programas. |                       |              |                  |  |  |  |  |  |
|                                                                                                    |                       | ОК           | Cancelar Aplicar |  |  |  |  |  |

Caso o certificado esteja corretamente vinculado ao Windows, ele aparecerá nesta tela:

| 🚯 Propriedades de Inter         | net                         | 8 2                               |          |
|---------------------------------|-----------------------------|-----------------------------------|----------|
| 😢 Certificados                  |                             |                                   | ×        |
| Finalidade:                     | <todos></todos>             |                                   | -        |
| Pessoal Outras Pess             | as Autoridades de Certifica | ação Intermediárias Autoridades d | e Ce 🔸 🕨 |
| Emitido Para                    | Emitido Por                 | Data de Nome Amigável             |          |
|                                 |                             |                                   |          |
|                                 |                             |                                   |          |
|                                 |                             |                                   |          |
|                                 |                             |                                   |          |
|                                 |                             |                                   |          |
| Importar Expo                   | rtar Remover                | A                                 | vançado  |
| Finalidades do certifica        | do                          |                                   |          |
|                                 |                             |                                   | vibir    |
|                                 |                             |                                   |          |
| Saiba mais sobre <u>certifi</u> | <u>ados</u>                 |                                   | Fechar   |
|                                 |                             |                                   |          |
|                                 | OK                          | Cancelar Aplicar                  |          |

• Assistente de administração do token - Para verificação de certificado modelo Cartão com leitora.

Este assistente é extraído juntamente com o driver da certificadora, através dele será possível verificar o funcionamento de seu certificado.

Para isso, digite **"Administração de token"** na barra de pesquisa do **Windows** e executeo;

|                                             |         | <b>~</b>                                | Adm<br>Aplic                  | <b>ninistr</b><br>ativo d  | <b>ação de t</b><br>la área de t | oken<br>trabalho | )          |           |          |          |         |         |   |         |          |   |
|---------------------------------------------|---------|-----------------------------------------|-------------------------------|----------------------------|----------------------------------|------------------|------------|-----------|----------|----------|---------|---------|---|---------|----------|---|
| 🐳 Utilitário de administração de token      | *       | _                                       |                               | ×                          |                                  |                  | 🧼 Utilit   | tário de  | adminis  | tração d | e token |         | * | _       |          | × |
| IDs Digitais Token Integração Tarefas Ajuda |         |                                         |                               |                            |                                  |                  | IDs Digita | ais To    | ken In   | tegração | Tarefa  | s Ajuda |   |         |          |   |
| Nome da Leitora ou do Token                 |         | Status d                                | o token                       |                            |                                  |                  | Nome da    | a Leitora | ou do 1  | Token    |         |         |   | Status  | do token |   |
|                                             |         |                                         |                               |                            |                                  |                  | 🧼 Perto    | SmartE    | MV 0     |          |         |         |   | ausente | 8        |   |
|                                             | Nome da | tário de ad<br>ais Toker<br>a Leitora o | ministra<br>n Inte<br>u do To | ação de<br>egração<br>oken | token<br>Tarefas Aj              | uda              |            | Status d  | lo token | ×        |         |         |   |         |          |   |
| ¢                                           |         |                                         |                               |                            |                                  |                  |            | operation |          |          |         |         |   |         |          |   |
|                                             |         |                                         |                               |                            |                                  |                  |            |           |          |          |         |         |   |         |          |   |

Caso a instalação esteja correta o certificado estará operacional, conforme imagem abaixo:

| 🧼 Utilitário | ) de admi  | inistração de | ↔       | _      |          | ×      |       |   |
|--------------|------------|---------------|---------|--------|----------|--------|-------|---|
| IDs Digitais | Token      | Integração    | Tarefas | Ajuda  |          |        |       |   |
| Nome da Le   | itora ou o | do Token      |         | Status | do token |        |       |   |
| 🏟 e-CNPJ C   | ertisign   |               |         |        |          | operac | ional |   |
|              |            |               |         |        |          |        |       |   |
|              |            |               |         |        |          |        |       |   |
|              |            |               |         |        |          |        |       |   |
|              |            |               |         |        |          |        |       |   |
|              |            |               |         |        |          |        |       |   |
| <            |            |               |         |        |          |        |       | > |
|              |            |               |         |        |          |        |       |   |

## • ECAC - Centro virtual de atendimento

×

Site: https://cav.receita.fazenda.gov.br/autenticacao/login

Todos os trâmites efetuados dentro do portal necessitam de um certificado instalado, então caso não consiga acessar o site através do certificado, o mesmo não estará valido no

#### computador:

| Receita Federal                                                                                                    |                                                  |                                                                                                |
|----------------------------------------------------------------------------------------------------|--------------------------------------------------|------------------------------------------------------------------------------------------------|
| ecac                                                                                                    | CÓDIGO DE ACESSO                                 | CERTIFICADO DIGITAL                                                                            |
| <ul> <li>CENTRO VIRTUAL<br/>DE ATENDIMENTO</li> <li>Para cadastrar um procurador, o contribuinte pode utilizar:</li> <li>a opção "Procuração Eletrônica", disponível no Portal e-CAC<br/>(o contribuinte e seu procurador precisam ter certificado<br/>digital);</li> <li>a opção "Solicitação de Procuração para a Receita Federal",<br/>disponível fora do Portal e-CAC (apenas o procurador precisa<br/>ter certificado digital).</li> </ul> | CPF/CNPJ<br>CÓDIGO DE ACESSO<br>SENHA<br>Avançar | Se você já possui certificado digital, clique<br>na imagem abaixo<br>Certificado<br>Digital Oc |
| ATENÇÃO:<br>As informações contidas nos sistemas informatizados da<br>Administração Pública estão protegidas por sigilo. Todo acesso é<br>monitorado e controlado. Ao dar continuidade à navegação                                                                                                    | Saiba como gerar o código de acesso              |                                                                                                |
| neste serviço o usuano declara-se ciente das responsabilidades<br>penais, civis e administrativas descritas na Política de<br>Privacidade e Uso                                                                                                    |                                                  |                                                                                                |

Clique em certificado digital e indique o certificado correspondente, em seguida insira a senha solicitada.

Se tudo estiver correto a tela abaixo irá ser apresentada.

Certificado propagando e se comunicando com Receita Federal do Brasil.

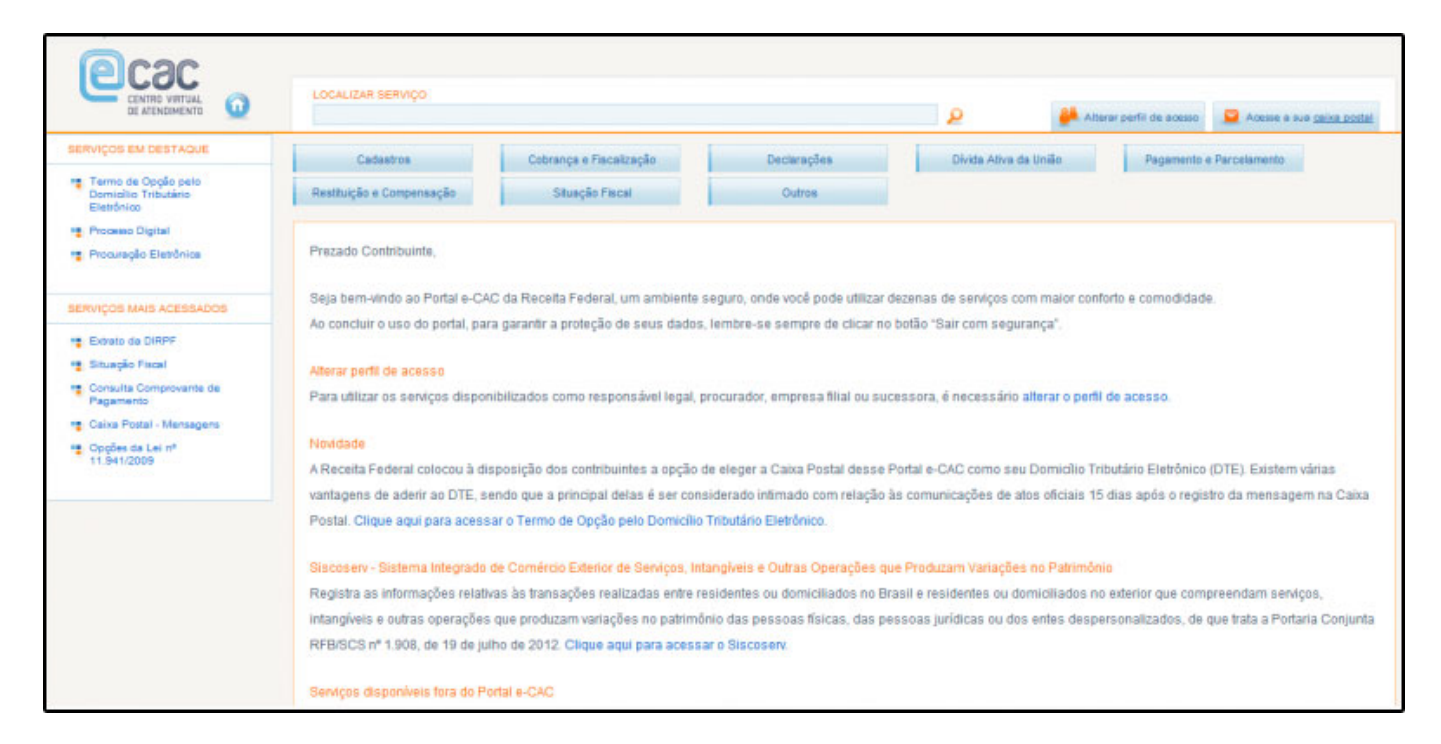

Indicação do certificado no sistema - Exemplo: ERP Futura Server

×

Após conectado, deve-se indicar o certificado no sistema, acesse o menu: <u>Configurações>Parâmetros por empresa</u>, aba **1 - Certificado Digital**:

| Parametros Por Empresa 🗙                                 |                 |
|----------------------------------------------------------|-----------------|
| Editar [F3] Excluir Gravar [F10] Cancelar [F9]           |                 |
| Consulta Configuracoes Avancadas                         |                 |
| 1 RAZÃO SOCIAL TESTE                                     |                 |
| 1 - Certificado Digital 2 - Impressos 3 - NF-e 4 - MDF-e |                 |
| Incluir Alterar Excluir                                  |                 |
| 1 - Tipo                                                 |                 |
| 2 - Certificado Nro. Serie                               |                 |
| 3 - Caminho do Arquivo                                   |                 |
| 4 - Senha                                                | Gravar Cancelar |
| Certificados                                             | Data Vencimento |
|                                                          |                 |

1 - Tipo (Instalado ou Arquivo): Neste campo defina se o certificado que está sendo

configurado é o tipo Arquivo no caso o modelo A1 ou o instalado (Token ou cartão)

- 2 Certificado Nro. Serie: Neste campo insira o certificado instalado na máquina;
- 3 Caminho do Arquivo: Caso o tipo de certificado seja arquivo insira neste campo;
- 4 Senha: Neste campo insira a senha do certificado.

#### **<u>Referências</u>**

Autora: Patricia Mutti

(Analista de Suporte Técnico)